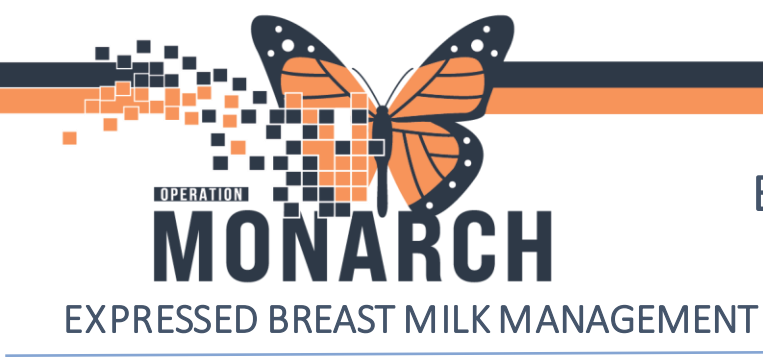

## BRIDGE BREAST MILK MANAGEMENT

HOSPITAL INFORMATION SYSTEM (HIS)

**EXPRESSED BREAST MILK 1** 

Start by giving mom bottle labels

### **Print Labels**

1. Launch Oracle Bridge from the Tool Bar

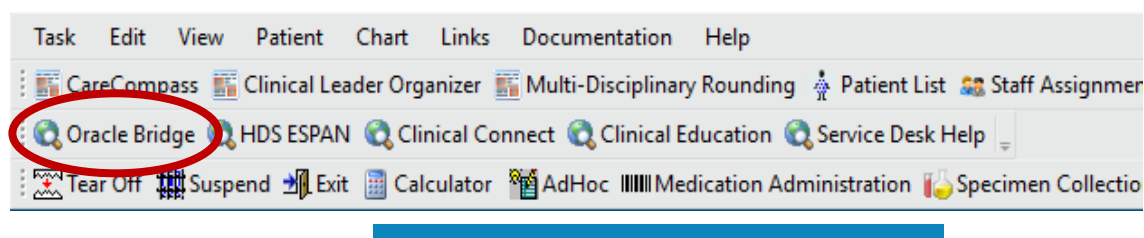

Patient ID

2. Scan mother/newborn's wristband

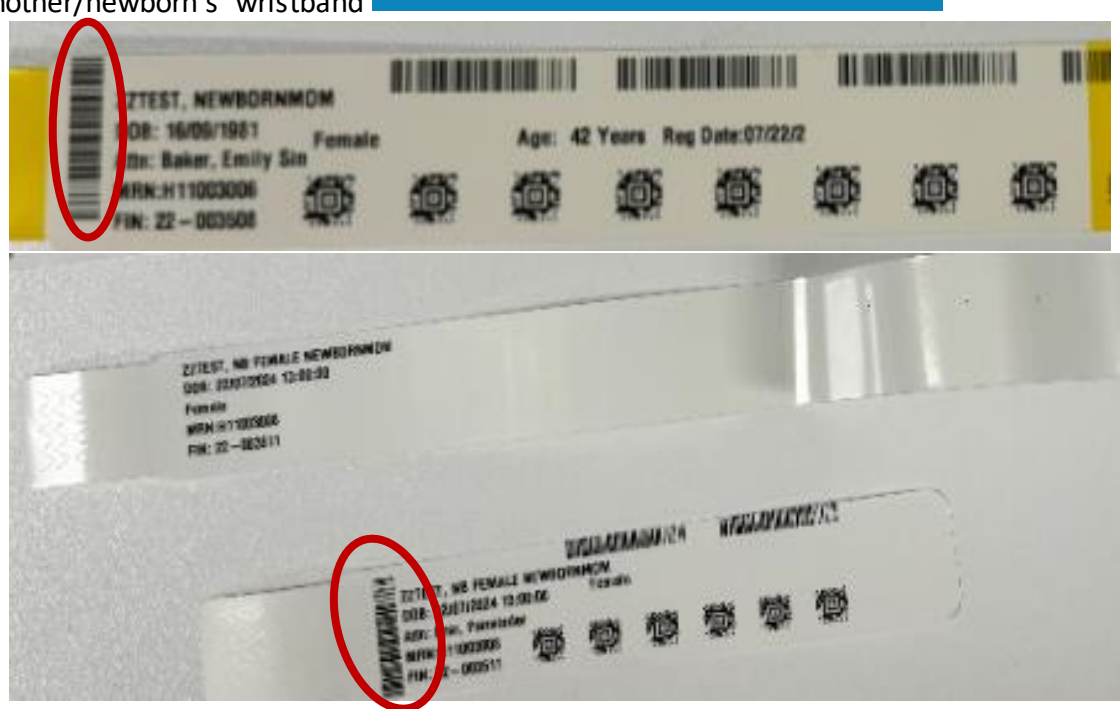

niagarahealth

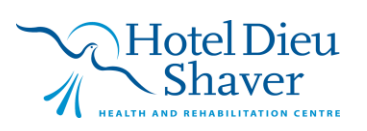

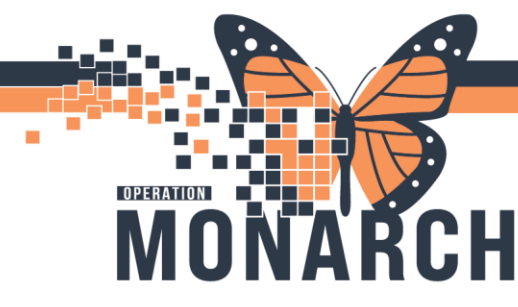

niagarahealth

## BRIDGE BREAST MILK MANAGEMENT HOSPITAL INFORMATION SYSTEM (HIS)

3. Click Print Labels

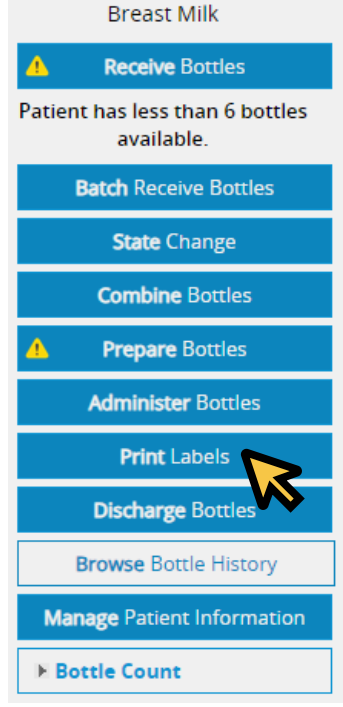

4. Enter the number of **bottle** and **storage labels** to print

| Bottles Labels                                                             |         |
|----------------------------------------------------------------------------|---------|
| * Number of bottle labels to print?<br>Colostrum:<br>Bottle label comment: | 1<br>25 |
| Storage Labels                                                             |         |
| Storage Label Quantity:                                                    | 0       |

Hotel Dieu Shaver ITH AND REMABILITATION CENTRE

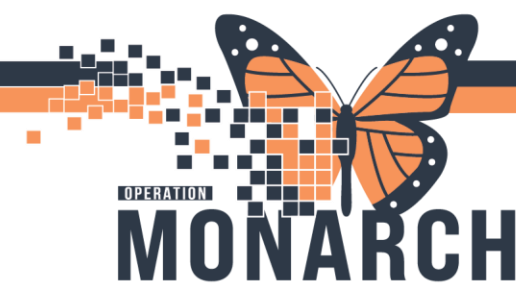

5. Check off Colostrum and enter comments if needed. Click Print

| Bottles Labels                                                             |            |
|----------------------------------------------------------------------------|------------|
| * Number of bottle labels to print?<br>Colostrum:<br>Bottle label comment: | 1 <b>•</b> |
| Storage Labels                                                             |            |
| Storage Label Quantity:                                                    | 0          |
|                                                                            | Print Exit |

6. Click the desired printer to print label(s)

|                     | Print Milk Lab                        | els              |                                                                                                    |                           |               |
|---------------------|---------------------------------------|------------------|----------------------------------------------------------------------------------------------------|---------------------------|---------------|
|                     | Select Printer:                       |                  |                                                                                                    |                           |               |
|                     | Printer ID                            | Descript         | ion                                                                                                    |                           |               |
|                     | SERIAL                                | Cabled p         | printer on COM                                                                                                    | port of client machine.   |               |
|                     | WL25W012                              | WL2SW0           | )12                                                                                                    |                           |               |
| 7. Labels will prin | t will print                          |                  |                                                                                                    |                           |               |
|                     | Br<br>III<br>III<br>III<br>197<br>DAT | NO. NO THIN A FE | Arege Bin<br>MRN 11053079<br>DOB 7/31/2024<br>FIN 22003783<br>IRLE GESTATIONAL<br>NAL<br>MRN 11053079<br>DOB 7/31/2024<br>Breast Milk<br>TIME: | Storage bi<br>Bottle labe | n label<br>el |

8. Attach storage bin label to storage bin and give bottle label(s) to mom.

niagarahealth

Hotel Dieu Shaver

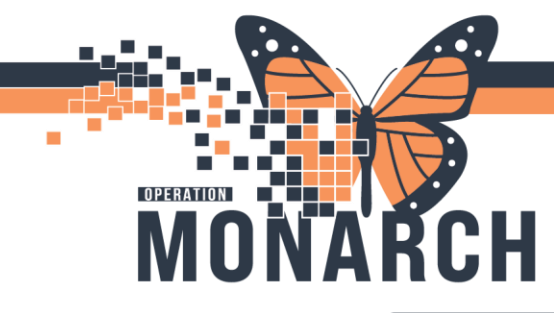

Once mom provides the dated expressed milk bottle(s), confirm collection date and time. Receive the bottle(s) in Bridge

### **Batch Receive Bottles**

1. Click Batch Receive Bottles to receive the stock in the system

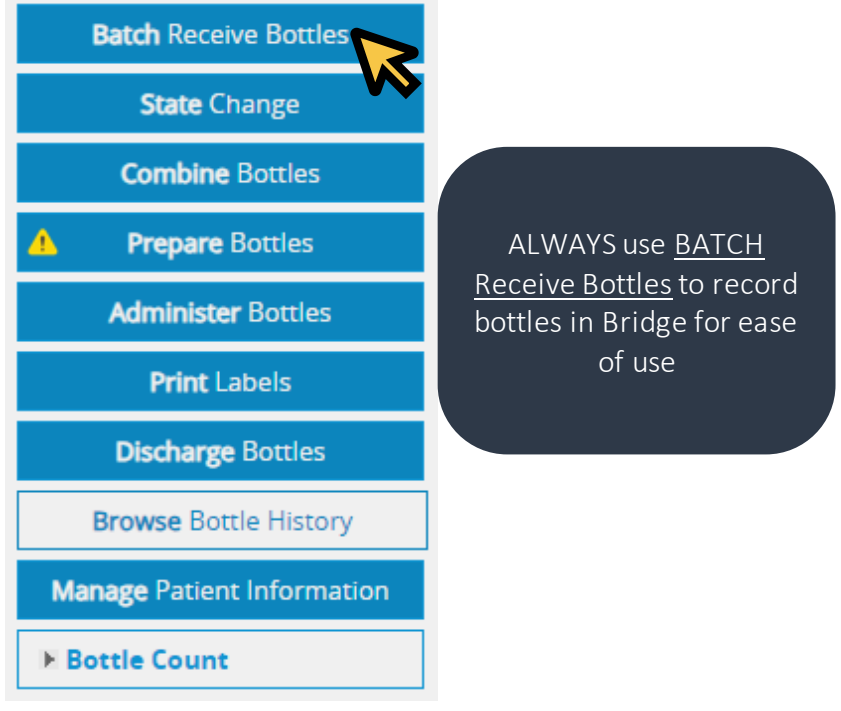

2. Scan the barcode on the bottle(s)

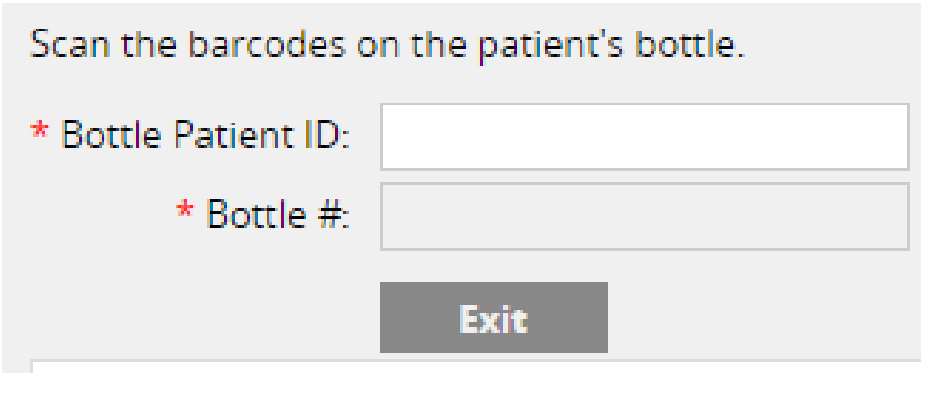

niagarahealth

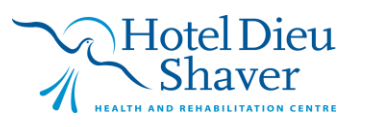

3. The bottle(s) will load in a table format

OPERATION

| Confirm | Print | Bottle Number | Collected DateTime | State | Colostru |
|---------|-------|---------------|--------------------|-------|----------|
|         |       | 1050          |                    | ~     |          |

4. Enter collected date/time and state milk will be stored in. Click colostrum and add comments if needed

| Bottle Number | Collected DateTime | State                     | Colostrum |
|---------------|--------------------|---------------------------|-----------|
| 1050          | 9/5/2024 10:00     | Fresh<br>Frozen<br>Thawed | \$        |

5. Check off the box under **Confirm** column and then the box under **Print** column to print the received bottle

| Confirm               | 🗌 Print           | Bottle Number                                                                          | Collected E                    |
|-----------------------|-------------------|----------------------------------------------------------------------------------------|--------------------------------|
| 6. The Print but      | ton will become a | 1050<br>Once you click Confirm<br>cannot change the in<br>vailable. Click <b>Print</b> | 9/5/2024 10:00<br>, you<br>ifo |
| Expires               |                   | Comments                                                                               | Print All                      |
| 9/7/2024 10:00<br>EDT |                   |                                                                                        | Print                          |
| 7. Bottle label p     | rints             |                                                                                        | ~~                             |

- 8. Click Exit.
- 9. Attach new label(s) to bottle(s)

When expressed breast milk is to be administered to the newborn, document using Administer Bottles

## niagarahealth

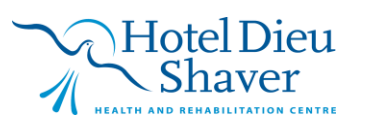

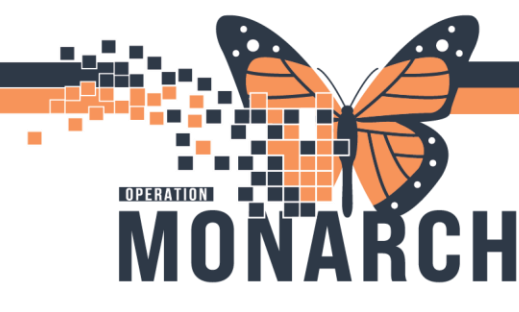

### **Administer Bottles**

1. Click Administer Bottles

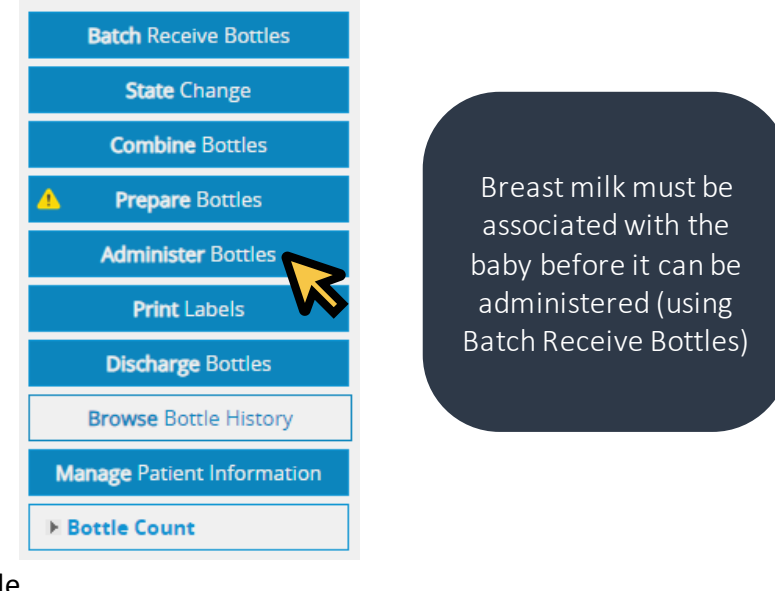

- 2. Scan the bottle
- 3. Add comments if needed, click Start

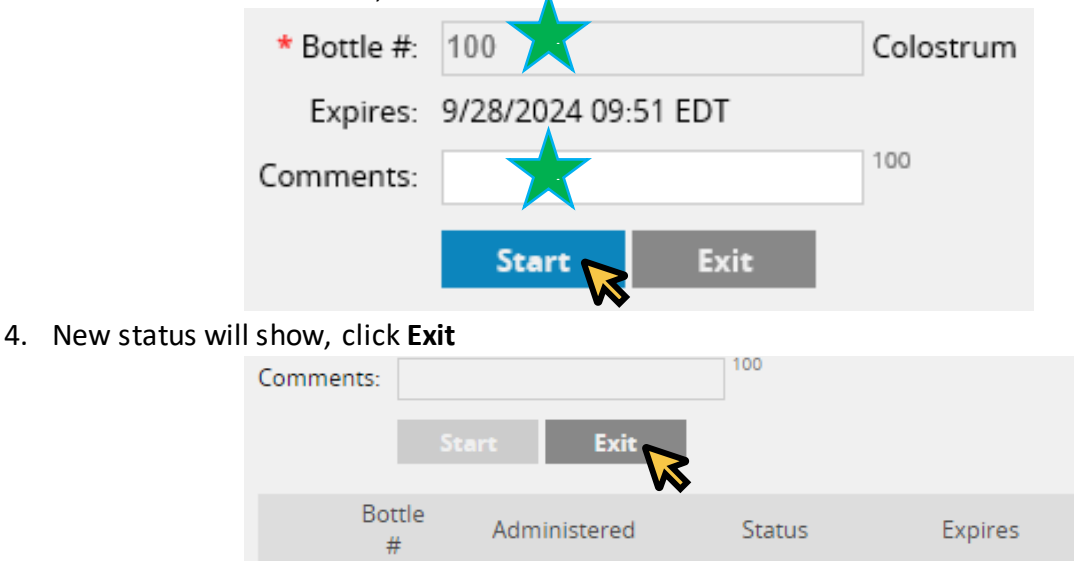

9/5/2024 10:43

EDT

1050

5. Administer breast milk to patient. Record feeding volume and assessment in Power Chart (iView)

niagarahealth

Hotel Dieu Shaver

ADMINISTER

COMPLETED

9/7/2024 10:00

EDT

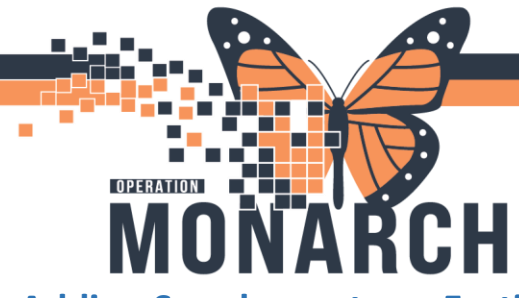

### **Adding Supplements or Fortifiers**

1. Click Prepare Bottles

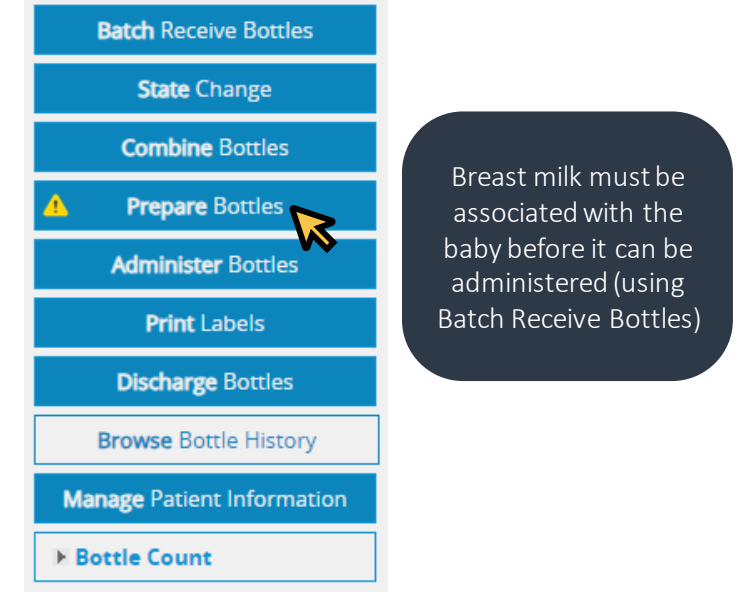

2. Click Feeding Orders to view diet orders

| • Feeding Orde | ers           |                            |      |
|----------------|---------------|----------------------------|------|
| Ordername      |               | Status: ORDERED/MODIFIED 🗸 | Det  |
| Breast Milk D  | iet Expressed | OPDERED                    | 12/1 |
| Continuous     |               | ORDERED                    | PO ( |
|                |               |                            |      |

3. Scan the desired bottle that will be modified

|              | Prepare     | Bottles              |          |                 |
|--------------|-------------|----------------------|----------|-----------------|
|              | * Bottle #: | Divide               |          |                 |
|              |             | X Add Fortifiers     |          |                 |
|              |             | Dispose Bottle       |          |                 |
|              |             | Reprint Label        |          |                 |
|              | Comments:   | 10                   | 00       |                 |
|              |             | Confirm Exit         |          |                 |
| niagarahealt | th          | Hotel Dieu<br>Shaver | EXPRESSE | D BREAST MILK 7 |
|              |             |                      |          |                 |

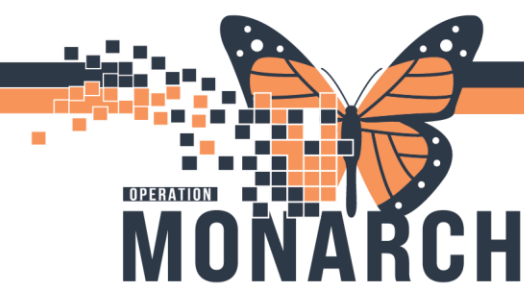

#### 4. Click the green check mark beside Add Fortifiers to view options

|    | * Bo                        | ottle #: | 1051               |     |
|----|-----------------------------|----------|--------------------|-----|
|    | E                           | xpires:  | 9/7/2024 10:57 EDT |     |
|    |                             |          | Divide             |     |
|    |                             |          | Add Fortifiers     |     |
|    |                             |          | Dispose Bottle     |     |
|    |                             |          | Reprint Label      |     |
|    | Com                         | ments:   |                    | 100 |
|    |                             |          | Confirm Exit       |     |
| 5. | Find and select the ordered | d fortif | ier                |     |

| * Bottle #: | 1051                |                 |       | * Bottle #: | 119                                     |                   |
|-------------|---------------------|-----------------|-------|-------------|-----------------------------------------|-------------------|
| Expires:    | 9/7/2024 10:57 EDT  |                 |       | Expires:    | 9/8/2024 15:56 EDT                      |                   |
|             | Divide              |                 |       |             | Divide                                  |                   |
|             | X Cancel Fortifiers |                 |       |             | X Cancel Fortifiers                     |                   |
|             | Fortifiers          |                 |       |             | Fortifiers                              |                   |
|             | *Fortfied to:       |                 | Î     |             | Enfamil Enfacare                        | ^                 |
|             | 🗌 Duocal Pwd        |                 |       |             | Enfamil Puramino                        |                   |
|             | Elecare Inf Pwd     |                 |       |             | Enfamil LHMF<br>* Vol: 5 mL : 25 mL EBN | 1 = 24 kcal/oz ♥] |
|             | 🗌 Elecare Jr Pwd    |                 |       |             |                                         | Ø                 |
|             | Enf AR Pwd          |                 |       |             | Similar NeoSure Inf Form                | ula               |
|             | 🗆 Enf Enfacare Pwd  |                 | -     |             |                                         |                   |
|             | Dispose Bottle      |                 |       |             | Dispose Bottle                          |                   |
|             | Reprint Label       |                 |       |             | Reprint Label                           |                   |
| Comments:   |                     | 100             |       | Comments:   |                                         | 100               |
|             | Confirm Exit        |                 |       |             | Confirm Exit                            |                   |
|             |                     | Jpto 3 fortifie | rs ca | n be sele   | cted                                    |                   |

6. Click **Divide** and enter number of new bottles if needed. Check off **Dispose bottle** if the parent bottle will be disposed (i.e after dividing bottle).

niagarahealth

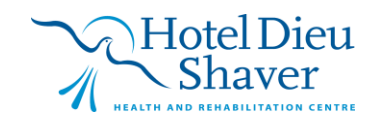

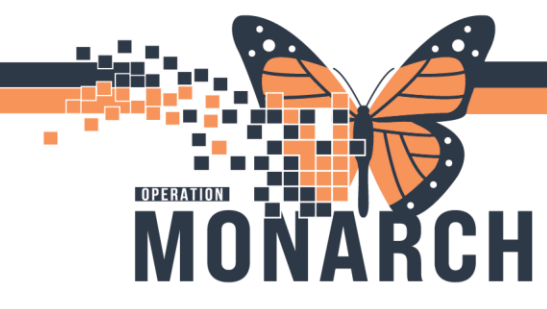

## BRIDGE BREAST MILK MANAGEMENT

HOSPITAL INFORMATION SYSTEM (HIS)

**EXPRESSED BREAST MILK 9** 

7. Check off Reprint Label then click Confirm

|           | Enfamil LHMF  Vol: 5 mL : 25 mL EBM = 24 kcal/oz |   |
|-----------|--------------------------------------------------|---|
|           | <br>Dispose Bottle                               | Ť |
| Comments: | Reprint Label                                    |   |
|           | Confirm Exit                                     |   |

8. Modified breast milk is listed in table

| Prepare     | Bottles          |     |        |        |       |                |               |
|-------------|------------------|-----|--------|--------|-------|----------------|---------------|
| * Bottle #: |                  |     | Bottle |        |       | -              |               |
|             | Divide           |     | #      | Thawed | State | Expires        | Fortifiers    |
|             | X Add Fortifiers |     |        |        |       | 9/6/2024 11:10 | Human<br>Milk |
|             | Dispose Bottle   |     | 1051   |        | FRESH | EDT            | Fortifier     |
|             | Reprint Label    |     |        |        |       |                | 1:25          |
| Comments:   |                  | 100 |        |        |       |                |               |
|             | Confirm Exit     |     |        |        |       |                |               |

- 9. New label prints. Ensure all information is correct
- 10. Click Exit
- 11. Attach new label(s) to the bottle(s)

### **Changing Breast Milk Status from Frozen to Thawed**

1. Click State Change

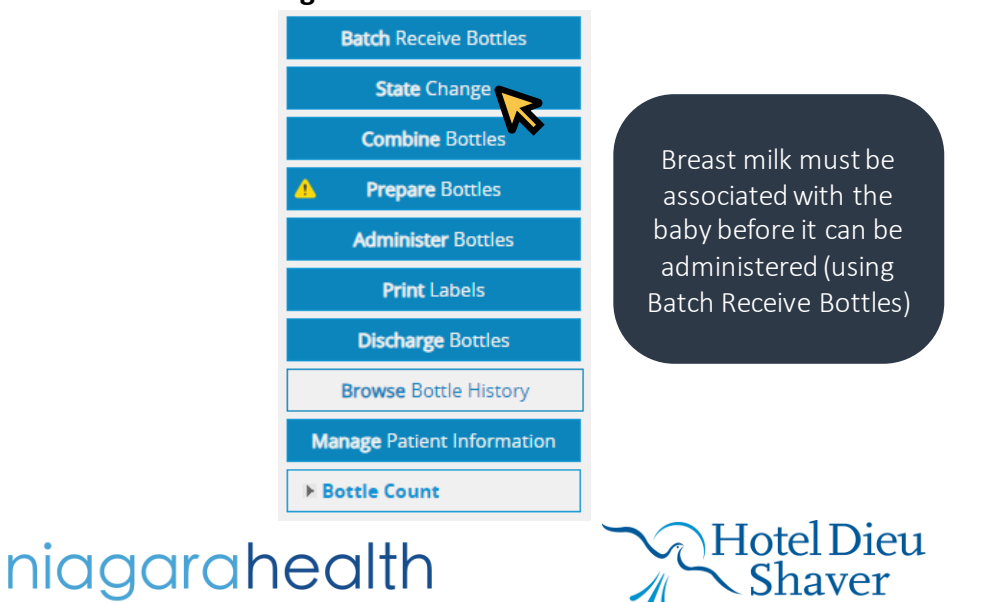

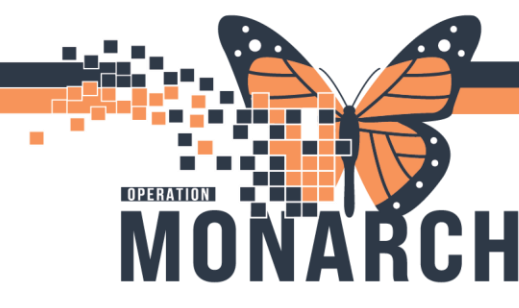

## BRIDGE BREAST MILK MANAGEMENT

HOSPITAL INFORMATION SYSTEM (HIS)

**EXPRESSED BREAST MILK 10** 

2. Scan frozen bottle label

| State Cha    | ange            |
|--------------|-----------------|
| * Bottle #:  | 1055            |
| * Thaw Date: | 9/5/2024 14:59  |
|              | Frozen > Thawed |
|              | Exit            |

- 3. Click Enter
- 4. State change is recorded in Bridge, click Exit

| State Cha    | ange           |          |           |           |                       |       |
|--------------|----------------|----------|-----------|-----------|-----------------------|-------|
| * Bottle #:  |                |          |           |           |                       |       |
| * Thaw Date: | 9/5/2024 15:03 |          |           |           |                       |       |
|              | Exit           | Bottle # | Old State | New State | Expires               | Print |
|              |                | 1055     | Frozen    | Thawed    | 9/6/2024<br>15:03 EDT | ~     |

5. Attach new label(s) to the thawed milk bottle(s)

### **Combine Bottles**

1. Click Combine Bottles

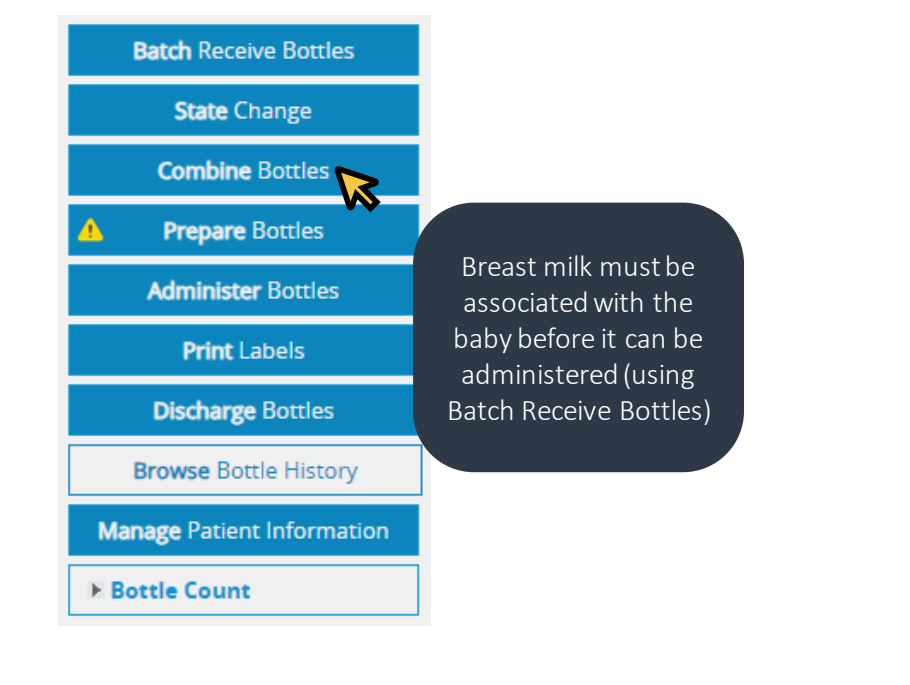

niagarahealth

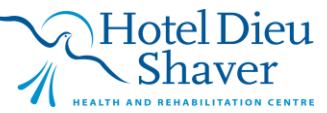

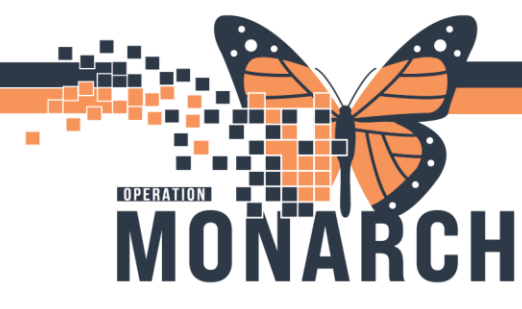

- 2. Scan the bottle label(s) that will be combined together. There are many ways to combine milk:
  - a. Check off **Dispose** for the bottle(s) that will be empty and disposed of, and select **Combine into bottle** for the bottle that will have all the milk after combining.

| * Bottle #:       100         Comments:       Prepare         Confirm       Prepare         Exit       O New Bottle         Dispose All       Total Combined: 2         Dispose       Bottle #       Expires       State       Fortifiers       Combine Into Bottle         I       1056       9/7/2024<br>15:32 EDT       FRESH       O         I       1057       9/7/2024<br>15:32 EDT       FRESH       Image: Combine Combine C                                                                                                    | Com   | ibine l | Bottles | 5       |                   |           |       |            |       |                        |
|----------------------------------------------------------------------------------------------------|-------|---------|---------|---------|-------------------|-----------|-------|------------|-------|------------------------|
| Comments:       Image: Confirm       Prepare       Exit       O New Bottle         Confirm       Prepare       Exit       O New Bottle         Dispose All       Total Combined: 2       Total Combined: 2         Dispose       Bottle #       Expires       State       Fortifiers       Combine Into Bottle         Image: Note that the state of the state of                                                                                                    | * Bot | tle #:  |         |         |                   |           |       |            |       |                        |
| Confirm       Prepare       Exit         Dispose All       Total Combined: 2         Dispose       Bottle #       Expires       State       Fortifiers       Combine Into Bottle         1056       9/7/2024<br>15:32 EDT       FRESH       O         1057       9/7/2024<br>15:32 EDT       FRESH       Image: Combine Into Bottle                                                                                                    | Comm  | ents:   |         |         |                   | 100       |       |            |       |                        |
| Dispose All       Total Combined: 2         Dispose       Bottle #       Expires       State       Fortifiers       Combine Into Bottle         Image: Complex Complex Comple |       |         | Confirm | Prep    | are               | Exit      |       |            |       |                        |
| Dispose All       Expires       State       Fortifiers       Combine<br>Into Bottle         Dispose       Bottle #       Expires       State       Fortifiers       Combine<br>Into Bottle         Image: State       1056       9/7/2024<br>15:32 EDT       FRESH       O         Image: State       1057       9/7/2024<br>15:32 EDT       FRESH       Image: State                                                                                                    |       |         |         |         |                   |           |       |            |       | $\bigcirc$ New Bottle  |
| DisposeBottle #ExpiresStateFortifiersCombine<br>Into BottleImage: State10569/7/2024<br>15:32 EDTFRESHOImage: State10579/7/2024<br>15:32 EDTFRESHImage: State<br>Image: State                                                                                                    |       | Disp    | ose All |         |                   |           |       |            | Total | Combined: 2            |
| 1056         9/7/2024<br>15:32 EDT         FRESH         O           1057         9/7/2024<br>15:32 EDT         FRESH         O                                                                                                    |       | Dispos  | se Bo   | ottle # | Expire            | 5         | State | Fortifiers |       | Combine<br>Into Bottle |
| □ 1057 9/7/2024 FRESH<br>15:32 EDT FRESH                                                                                                    |       |         | 10      | 56      | 9/7/20<br>15:32 E | 24<br>EDT | FRESH |            |       | 0                      |
|                                                                                                    |       |         | 10      | 57      | 9/7/20<br>15:32 E | 24<br>EDT | FRESH |            |       |                        |

#### b. Select New bottle and Dispose All current bottles

|         |          |                       |       |            | New Bottle             |
|---------|----------|-----------------------|-------|------------|------------------------|
| Dispose | All      |                       |       |            | Total Combined: 2      |
| Dispose | Bottle # | Expires               | State | Fortifiers | Combine<br>Into Bottle |
|         | 1056     | 9/7/2024<br>15:32 EDT | FRESH |            | 0                      |
|         | 1057     | 9/7/2024<br>15:32 EDT | FRESH |            | 0                      |

3. Click **Prepare** to continue to add ordered fortifiers to the milk that will be combined, otherwise click **Confirm** Combine Bottles

| * Bot<br>Comm | tle #:<br>ents:<br>Conf | irm Prep | 100<br>Exit           |       |            |                        |
|---------------|-------------------------|----------|-----------------------|-------|------------|------------------------|
|               | Dispose A               | AII.     | VV                    |       |            | Total Combined: 2      |
|               | Dispose                 | Bottle # | Expires               | State | Fortifiers | Combine<br>Into Bottle |
|               | <b>V</b>                | 1056     | 9/7/2024<br>15:32 EDT | FRESH |            | 0                      |
|               |                         | 1057     | 9/7/2024<br>15:32 EDT | FRESH |            | ۲                      |

4. Attach new label to bottle

# niagarahealth

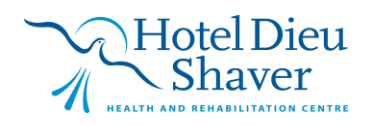

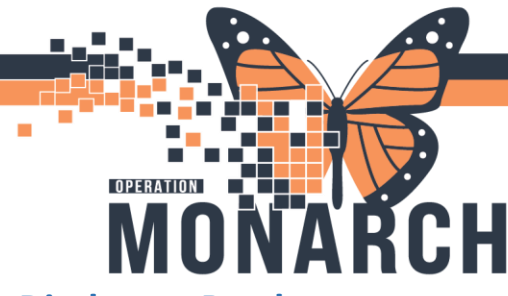

**Discharge Bottles** 

1. Click Discharge Bottles

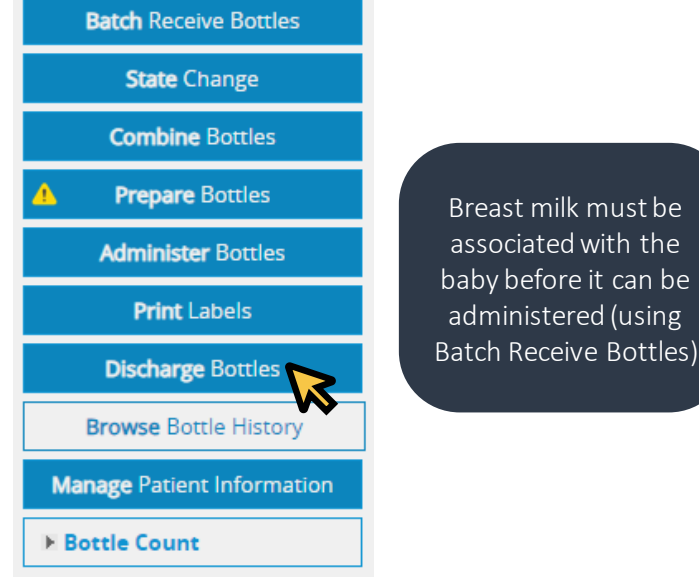

2. Select Discharge location

| * Bottle #:<br>* Discharge Location: |
|--------------------------------------|
| * Discharge Location:                |
| Administered During Downtime         |
| With Parent/Caregiver/Guardian       |
| Select All To Other Institution      |
| Discharge Bottle # 🔺 Expires 🔻       |
| D 1052 9/8/2024 09:23 E              |

3. Scan the bottle to be discharged or select the bottle in the list of available bottles for discharge. Click **Discharge** 

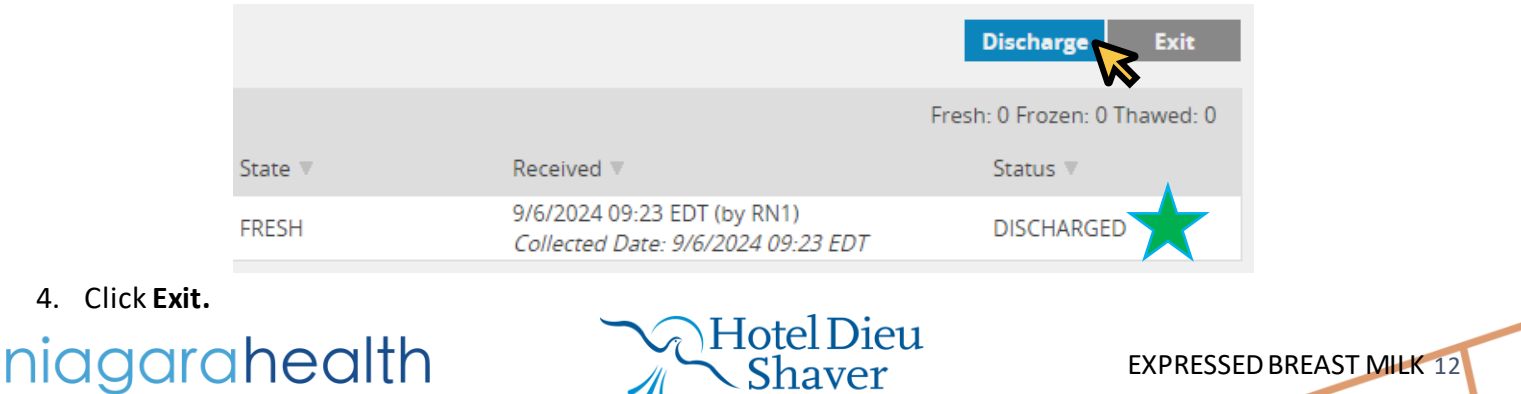

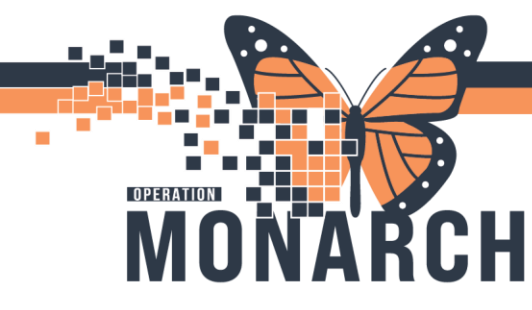

#### **Browse Bottle History**

1. To review/make changes to Received bottles that are not yet administered, click Browse Bottle History

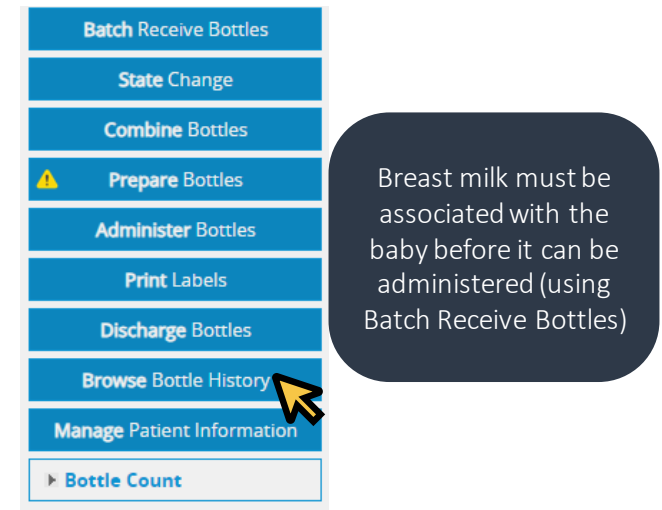

2. A list of breast milk bottles will appear in a table format. Select status of bottles you wish to review using the dropdown menu. Here you can **reprint labels** 

| Brows     | e Bottle Histo | ory           |           |                        |         |                                                                                 |                |              |
|-----------|----------------|---------------|-----------|------------------------|---------|---------------------------------------------------------------------------------|----------------|--------------|
| Storage S | tate: All 🗸    | Final Status: | vailable  | ~                      |         |                                                                                 | Bottle #:      |              |
| Total B   | ottles: 2      |               |           |                        |         |                                                                                 | Fresh: 1 Fro.  | zen: 1 Thawe |
| Edit      | Bottle # 🔻     | Colostrum     | Batch # 🔻 | Expires 🔻              | State 🔻 | Received T                                                                      | Final Status 🔻 | Print        |
| din .     | 95             | Yes           |           | 8/3/2024 12:13<br>EDT  | Fresh   | 8/1/2024 12:12 EDT (by<br>OT)<br><i>Collected Date: 8/1/2024</i><br>12:13 EDT   |                | Print        |
| ser.      | 109            | No            |           | 3/25/2025 10:12<br>EDT | Frozen  | 9/26/2024 10:12 EDT (by<br>NT)<br><i>Collected Date: 9/26/2024</i><br>10:12 EDT |                | Print        |

3. You can also click on the **pencil icon** beside the bottle number you wish to **edit** 

| Browse      | Bottle Histo | ory           |                                        |                        |         |                                                                                 |
|-------------|--------------|---------------|----------------------------------------|------------------------|---------|---------------------------------------------------------------------------------|
| Storage Sta | ate: All 🗸   | Final Status: | All<br>Available<br>Administer Started |                        |         |                                                                                 |
| Total Bot   | ttles: 2     |               | Administer Complete<br>Discharged      | d                      |         |                                                                                 |
| Edit        | Bottle # 🔻   | Colostrum     | Fortified                              | oires 🔻                | State 🔻 | Received V                                                                      |
|             | 95           | Yes           |                                        | 8/3/2024 12:13<br>EDT  | Fresh   | 8/1/2024 12:12 EDT (by<br>OT)<br><i>Collected Date: 8/1/2024</i><br>12:13 EDT   |
| di          | 109          | No            |                                        | 3/25/2025 10:12<br>EDT | Frozen  | 9/26/2024 10:12 EDT (by<br>NT)<br><i>Collected Date: 9/26/2024</i><br>10:12 EDT |

niagarahealth

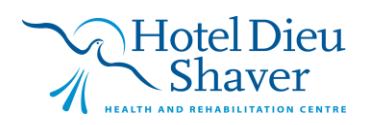

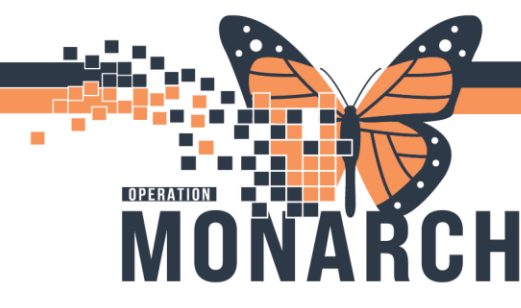

4. Make your changes where needed, click Confirm to save changes

| Bottle #:                  | 95                 |
|----------------------------|--------------------|
| Update bottle to disposed? | No 🗸               |
| Collection Date/Time:      | 8/1/2024 12:13     |
| Storage State:             | fresh 🗸 😽          |
| Colostrum:                 | $\checkmark$       |
| Expiration Date/Time:      | 8/3/2024 12:13 EDT |
|                            | Confirm Exit       |

- 5. Reprint label if needed
- 6. Click Exit.

### Siblings Sharing Expressed Breast Milk

1. Scan newborn's wristband

|                                                                                                    |              |                  |            |           | Contraction of the local division of the local division of the loc |   |  |
|----------------------------------------------------------------------------------------------------|--------------|------------------|------------|-----------|----------------------------------------------------------------------------------------------------|---|--|
|                                                                                                    |              |                  |            |           | 1                                                                                                    | 1 |  |
| 2/TEST, NB FEMALE NEW<br>008: 72/07/2524 12:00:00<br>Frankle<br>MEN:H1100/3008<br>FIN: 22 - 003611 | BORINNUM     |                  |            |           |                                                                                                    |   |  |
|                                                                                                    |              | autili           | araan0/28  | TALIAN DE | mvna.                                                                                                    |   |  |
| Here and the man                                                                                   | E PEST, NB F | ENALE WEWRORNWON | N<br>grafe |           | usiai                                                                                                    |   |  |

- 2. Click Administer Breast Milk
- 3. Scan barcode for sibling's milk

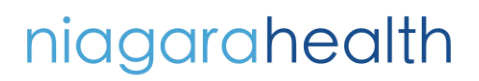

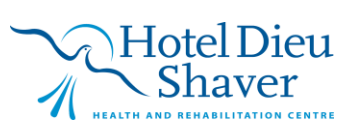

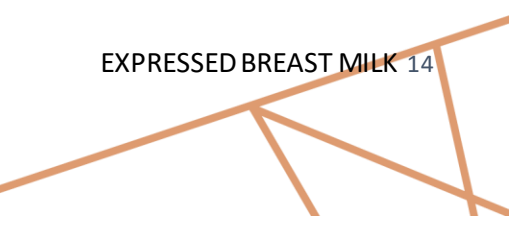

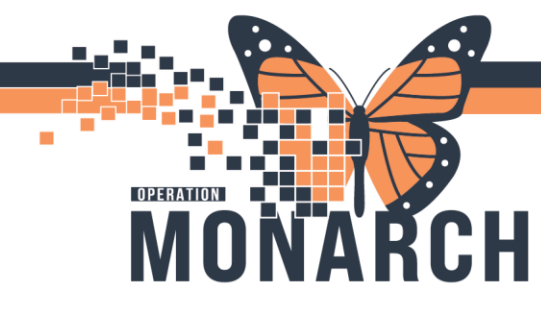

4. The sibling warning will appear on the screen, verify that the two are siblings and click Yes

Warning:

This bottle was received for another patient who shares the same mother as the currently selected patient.

Siblings can share expressed breast milk!

Would you like to continue to administer to the currently selected patient?

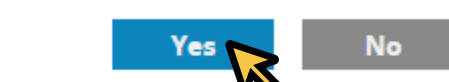

- 5. Click Enter.
- 6. Enter comment if any and click Start.
- 7. Document feeding assessment and volume in Power Chart (iView).

You will have to hit Enter at times when the Confirm or Continue button does not become available

niagarahealth

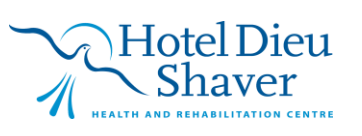

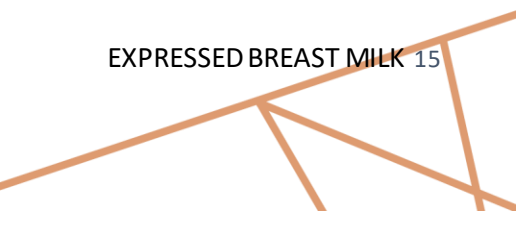